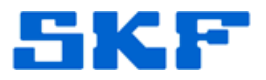

## Knowledge Base Article

Product Group: Microlog Product: CMXA 80 – Microlog AX Version: N/A

## Abstract

This article provides instructions on how to format the Internal Disk structure on a SKF Microlog AX data collector. If the Internal Disk structure is broken, then the License file cannot be created properly and will not accept any license codes. **Contact Technical Support Group (TSG) before attempting this procedure.** 

## Overview

To format the Internal Disk structure on a SKF Microlog AX, follow the steps below:

- 1. With the Microlog OFF, unscrew the battery cover on the back of the unit.
- 2. Press and hold the **left+right+up** arrow keys.
- 3. Use a thin tool (like a straightened paper clip) to press the reset button located in the lower right corner of the battery compartment, while continuing to hold down the left, right, and up arrow keys.
- 4. Once the menu loads, press **2** to confirm the erasing of IPSM filesystem.
- 5. Press **6** to reconfirm the action.
- 6. Wait for unit to complete erasing, and then perform a Hard Reset + Force Clean Boot. For instructions on how to perform a Force Clean Boot, see article #2859 in the **Related Articles** section to the right.
- 7. A white screen will appear while the Internal Disk is re-created. Wait until this is complete.

For further assistance, please contact the Technical Support Group by phone at 1-800-523-7514 option 8, or by email at <u>TSG-Americas@skf.com</u>.